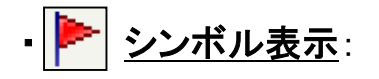

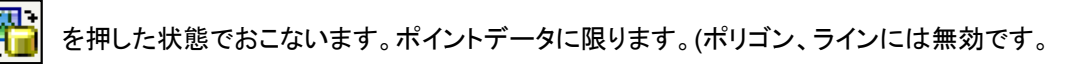

| Symbol Select                                                       |                                                                                                    |
|---------------------------------------------------------------------|----------------------------------------------------------------------------------------------------|
| ☐ - @ pointsample.xvc<br>④ 舜 pointsample<br>□ ② 海洋線.xvc<br>⑧ 爱 bnda | Symbol Type     Arrow     Selected Layer : pointsample     Line Color   BC column   CLIRRENT_VEL   DB Column   Cut min   Cut min |
|                                                                     | Apply         Delete           28620485, Y: 24,61751113                                                                                                    |

ト から、"Symbol Select"を開き、"Symbol Type"で表現するシンボルを選びます。
 ロ欄で表現設定をおこない、 Apply で、属性値に基づくシンボル表示ができます。
 例として、上記画像は属性に基づく色と長さと角度をもった矢印シンボルを表現しています。

シンボルは、下記タイプから選べます。

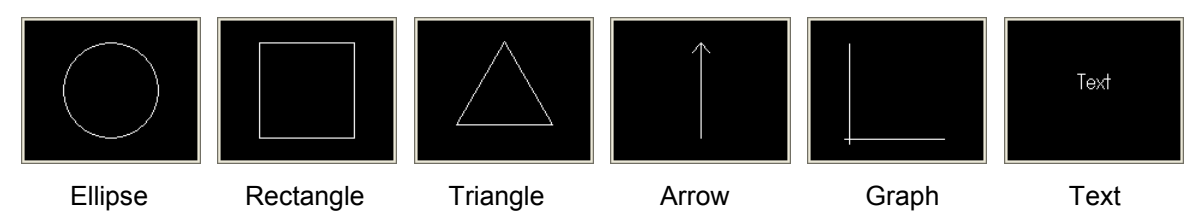

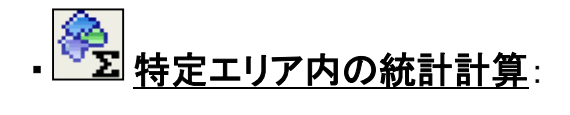

ポリゴンを描いたり、既存のポリゴンを呼び出し、その中の最大値、最小値、平均値、標準偏差を算出します。

## A: 新規にポリゴンを描いてエリアを特定する場合

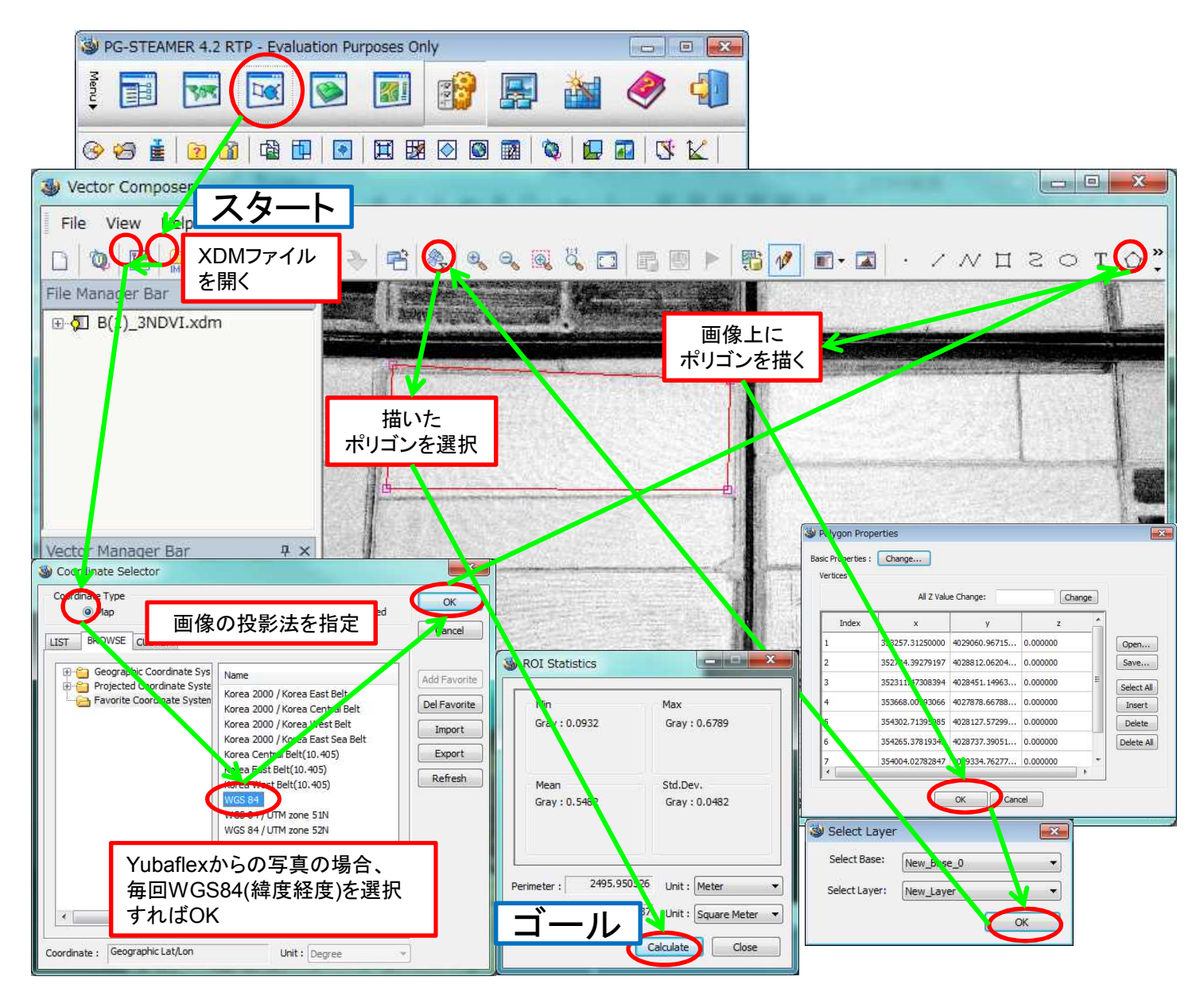

## B: 既存のポリゴン(ベクタデータ)を開いてエリアを特定する場合

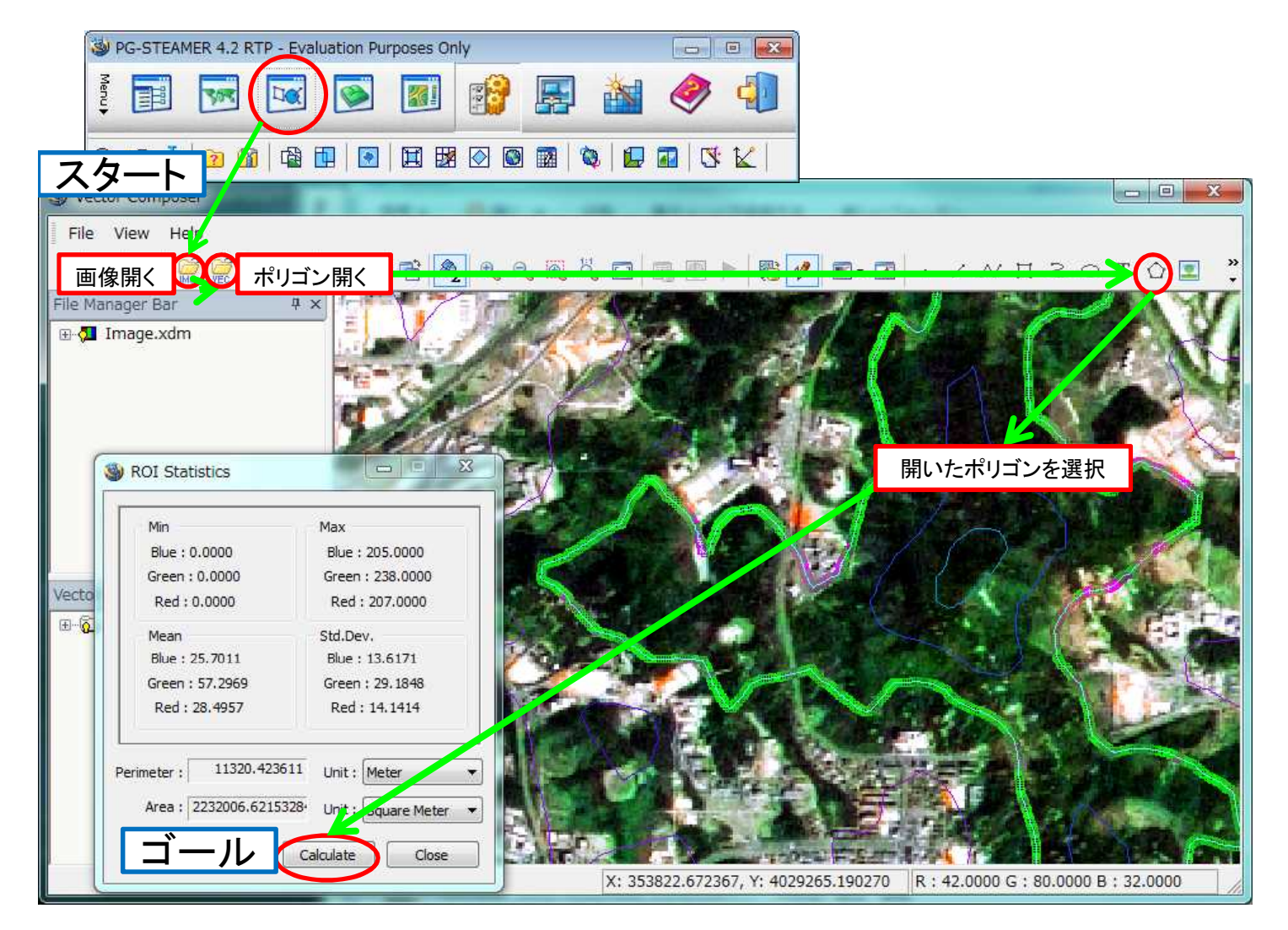